## 10 Minutes of Code - Python

### TI-NSPIRE<sup>™</sup> CX II wITH THE TI-INNOVATOR<sup>™</sup> HUB AND TI-RGB ARRAY<sup>™</sup>

### **UNIT 7: SKILL BUILDER 3 STUDENT ACTIVITY**

| Unit 7: The TI-RGB Array      | Skill E | Builder 3: 順番に           |
|-------------------------------|---------|--------------------------|
| このレッスンでは、ループ内で2つのLEDを同時に制御して、 | 目標      |                          |
| マーキー効果(劇場などの入り口の上に取り付けられる看板を  | •       | <b>for</b> rループを使って単一の変化 |
| マーキーといい, 文字をスクロールするとき使います)を作成 |         | 点灯                       |
| する方法を学習します。                   | •       | 数式を使って同時に別のLED           |

映画館の入り口にある頭上の看板には、蟻が行進しているように順番に 点滅するライトの線があります。ライトを順番にオンまたはオフにする ことによりTI-RGB Arrayに同様の効果を作成できます。

上するLEDを

数式を使って同時に別のLEDを制御

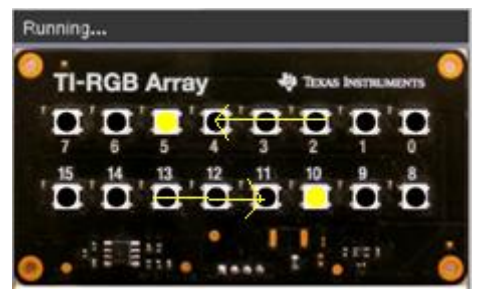

(demo3.1.gif)

| 【 1.4 1.5 1.6 ▶ *Unit7 Pyray                           | rad 🚺 🗙 |
|--------------------------------------------------------|---------|
| 🛃 *u7sb3.py                                            | 1/15    |
| # Unit 7 SB3 – Sequencing the LEDs                     |         |
| <pre>#</pre>                                           |         |
| cb=rgb_array()<br>while get_key() != "esc":<br>**block |         |

| 1.4 1.5 1.6 ▶ *Unit 7 Pyray              | rad 📘 🗙 |
|------------------------------------------|---------|
| 🛃 *u7sb3.py                              | 12/20   |
| #=====================================   |         |
| from ti_nub import *                     |         |
| from time import sleep                   |         |
| from ti_plotlib import text_at,cls       |         |
| from ti_system import get_key            |         |
| #====================================    |         |
| while get_key()!="esc":                  |         |
| <ul> <li>for top in range(8):</li> </ul> |         |
| ••••cb.set(top,255,255,0)                |         |

このレッスンのプログラムでは、一度に2つのLEDが点灯します。1つは 上段が右から左(0から7)に、もう1つは下段が左から右(15から8)に点灯し ます。上段の行の数列と下段の行の数列の関係はどうなるでしょう。

1. 新規のPython Hub Projectを開始します。

rgb\_array()コンストラクターを使って変数を作成し、前のレッスン のようにescキーループを使います。

変数cbを再び使いますが、独自の変数を自由に選択できます。

次のステートメントを追加します。

### while get key() != "esc":

#### block

これは, menu > TI Hub > Commands(メニュー>TI Hub>コマンド) にあります。

2. forループを使って、上段の行を右から左(0から7)へ順番に点灯させ ます。

# for top in range (8): cb.set(top, 255,255,0) (これは黄色)

変数topを使うのは、これが上段の行を制御するためです。 range(8)は0から7までの数値を処理することに注意します。 プログラムをテストしてみましょう。

# 4 10 Minutes of Code - Python

### TI-NSPIRE<sup>™</sup> CX II WITH THE TI-INNOVATOR<sup>™</sup> HUB AND TI-RGB ARRAY<sup>™</sup>

3. 8つのLEDがすべて非常に速く点灯し、プログラムの最後に上段の行のLEDがすべてオンになります。

つぎに、下段の行を扱います(変数はbottomとします)。下段の行は15 から8に移動する必要があります。下段と上段の関係式はどうなるで しょう。

## bottom = ? ? ? cb.set(bottom, 255, 255, 0)

 プログラムを実行します。16個のLEDすべてが非常に速く点灯します。2つのステートメントを追加します。1つは速度を落とすための sleep()ステートメントで、もう1つはループブロックの下部にあるす べてのLEDをオフにするためのステートメントです。

sleep(.25)
cb.all\_off()

 プログラムを再度,実行します。sleep()値を調整し,おそらく all\_off()の後に別のsleep()を追加します。

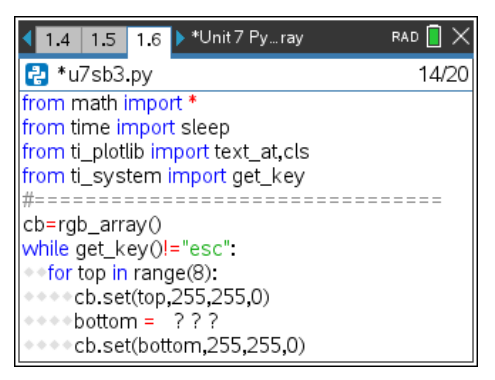

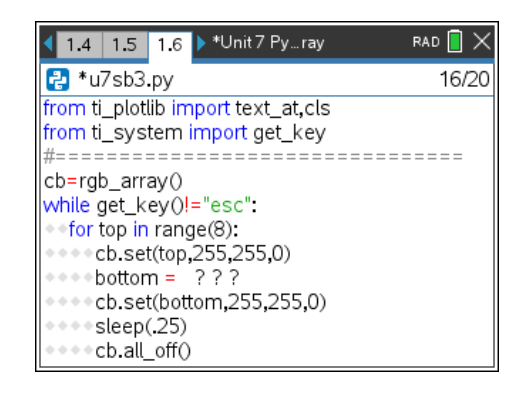

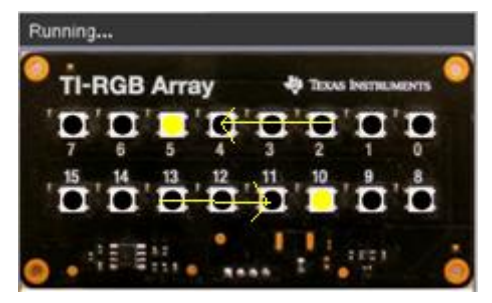

(demo 3.1.gif)

### STUDENT ACTIVITY

**UNIT 7: SKILL BUILDER 3**